Rev 1.00.00

### GNU Tools を利用して「RZ/A1用」の開発環境を構築する方法

# (ルネサス RZ/A1H版)

ルネサスで無償提供している「Renesas RZ 用 DS-5 スタータキット」に、GNU Tools が無償提供 している「GNUARM-RZvxxxx-EABLexe」をインストールする方法と DS-5 にプラグインする方法 を説明します。

- 1. GNU Tools の免責について
  - ・GNU Tools に関する Tel/Fax でのご質問に関してはお受けできません。ただし、メールでの ご質問に関してはお答えするよう努力はしますが、都合によりお答えできない場合もあり ますので予めご了承願います。
  - ・GNU Tools 関連ソフトの不具合が発見された場合の対応義務はありません。また、この関連 ソフトの使用方法に関する質問の回答義務もありませんので承知の上ご利用下さい。
  - ・GNU Tools 関連ソフトは、無保証で提供されているものであり、その適用可能性も含めて、 いかなる保証も行わない。また、本ソフトウェアの利用により直接的または間接的に生じ たいかなる損害に関しても、その責任を負わないものとします。
  - ・GNUTools 関連ソフトはフリーソフトのためご使用される場合は、上記の免責に同意の上、 自己努力および自己責任のもとでお使い下さい。

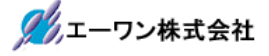

2. GNU Tools ユーザー登録

GNU Tools のユーザー登録が未登録のユーザーは、に訪問して、<u>https://goc-renesas.com/ja/</u>ユー ザー名とパスワードを登録して下さい。

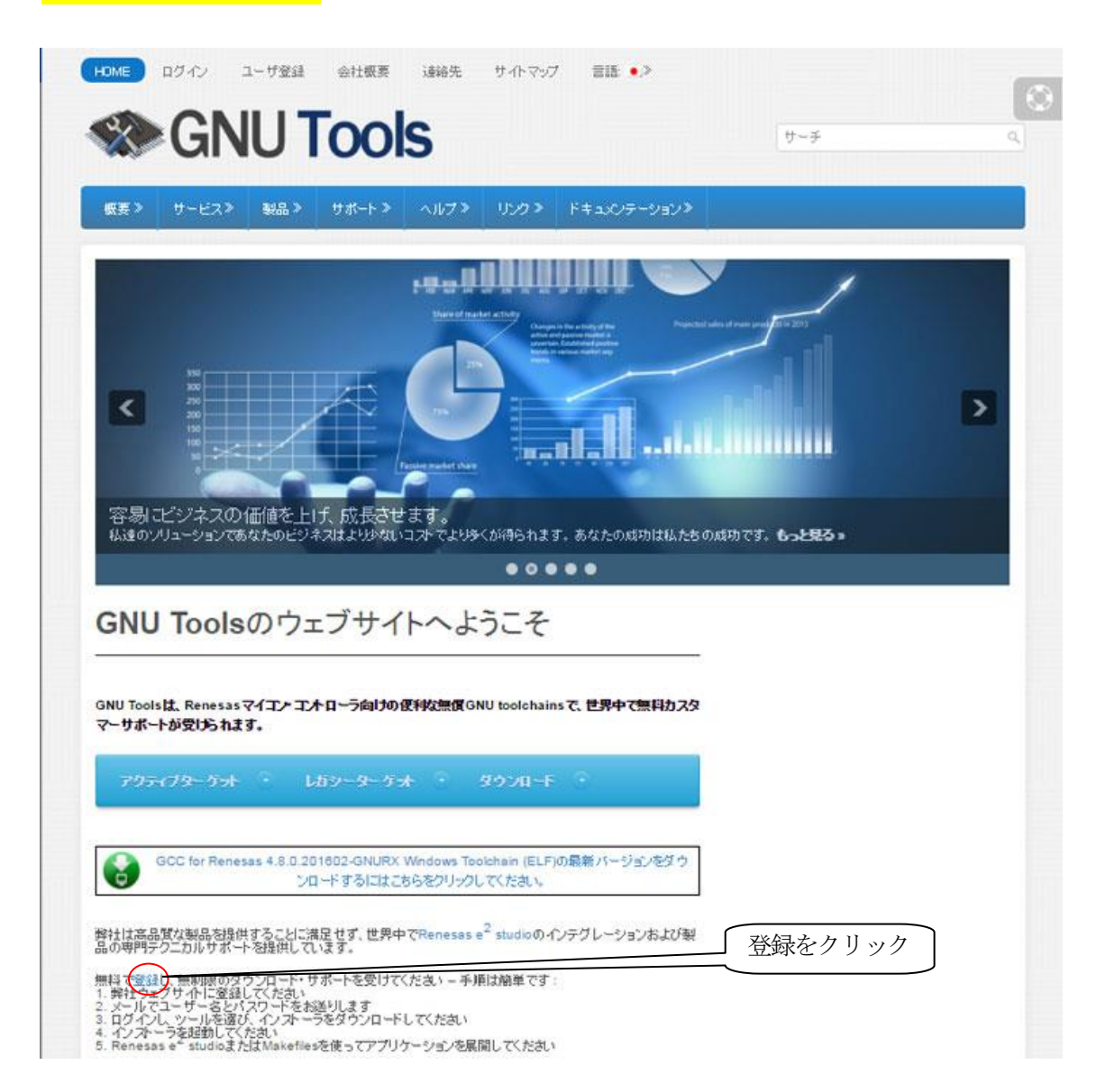

3. RZ/AIHの開発に必要なツールをダウンロードします。

| 1) 【製品】 - 【RZ】 - 【Toolchain ダウンロード】<br>「GNUARM-NONEvxx.xx Windouws Tool Chain(EI<br>おきます。                                                                                                    | を選択し、<br>JF)」を DWL し <mark>適当なフォルダに保存</mark> して                                                   |
|----------------------------------------------------------------------------------------------------|---------------------------------------------------------------------------------------------------|
| HOME 会社概要 連絡先 サイトマップ 言語・> ログアウト                                                                                                    |                                                                                                   |
| Solution States Contracts States States Stat | [ <del>1</del> 4 4                                                                                |
| 田田 御子 「「「「「」」」」     田田 御子 「「」」     田田 御子 「」     田田 御子 「」     田田 田 田 田 田 田 田 田 田 田 田 田 田 田 田 田 田                                                                                                     | ‡⊐x℃ <del>7</del> ~93)≫                                                                           |
| 最新Toolchain<br>Renesas ARM-NONE                                                                                                    | 言語。<br>- 留 English - • 日本語                                                                        |
| ARM-NONE Toolchain v16.01                                                                                                    | 私達のウェブサイトを結合しなさい                                                                                  |
| 発売日 説明 ダウンロード                                                                                                    | ファイルサイ<br>ス E f 😵 in 🔊 🛤                                                                          |
| 31-03-<br>18 GNUARM-NONE v18.01 Windows Toolchain (ELF)                                                                                                    | 197.27 MB ニュースのカレンダー                                                                              |
| 31-03-<br>18 GNUARM-NONE v16.01 Linux Toolohain (ELF Pormat) ののののであっていた。                                                                                                    | サーチ G                                                                                             |
| ARM-NONE Toolchain v15.01                                                                                                    | 月火水木金土日<br>1 2 3 4 5 6 7<br>8 9 10 11 12 13 14<br>15 18 17 18 19 20 21                            |
| 発売日 説明 ダウンロード                                                                                                    | ファイルサイ<br>29 30 31                                                                                |
| 30-09-<br>15 GNUARM-NONE v15.01 Windows Toolchain (ELF) ド                                                                                                    | <i>≪7月</i><br>190.54 MB<br>最も最近のニュース                                                              |
| 30-09-<br>15 GNUARM-NONE v15.01 Linux Toolchain (ELF<br>Format) ド                                                                                                    | ● 新製品: GCC for Renesas 4.8.0.201602-<br>GNURX Windows Toolchain (ELF) がリリースさ<br>れました! 2016年07月16日 |

2) 【製品】- 【RENESAS Tools】を選択し、

「ARM-NONE plugins for DS5 IDE」を DWL し<mark>適当なフォルダに保存し解凍</mark>しておきます。

| HOME            | 会社概要          | 遠絡先          | サイトマップ    | HIE •> | ログアウ    | ÷           |                            | 0 |
|-----------------|---------------|--------------|-----------|--------|---------|-------------|----------------------------|---|
| X               | GN            | IU 1         | lool      | S      |         |             | <b>∀</b> −≠                | c |
| 概要 >            | サービス>         | 製品 >         | サポート>     | ~II7>  | 150×    | ドキュメンテーション》 |                            |   |
| renesas<br>RENE | Tools<br>ESAS | Tools        |           |        |         |             | 書語:<br>- ● English - ● 日本語 |   |
| 発売日             |               | 說明           |           | ダウン    | a-F     | ファイルのサイズ    | 私達のウェブサイトを結合しなさい           |   |
| 18-08-14        | ARM-NON       | E plugins fo | r DS5 IDE |        | ownload | 5.18 MB     | 🕒 🖪 🚮 in 🔊 📼               |   |
|                 |               |              |           |        |         |             | ニュースのカレンダー                 |   |

- 4. ダウンロードした GNUARM-NONE ツールチェインをインストールします。
  - 1) 「GNUARM-NONEvxxxx-EABLexe」をダブルクリックします。
  - 2)

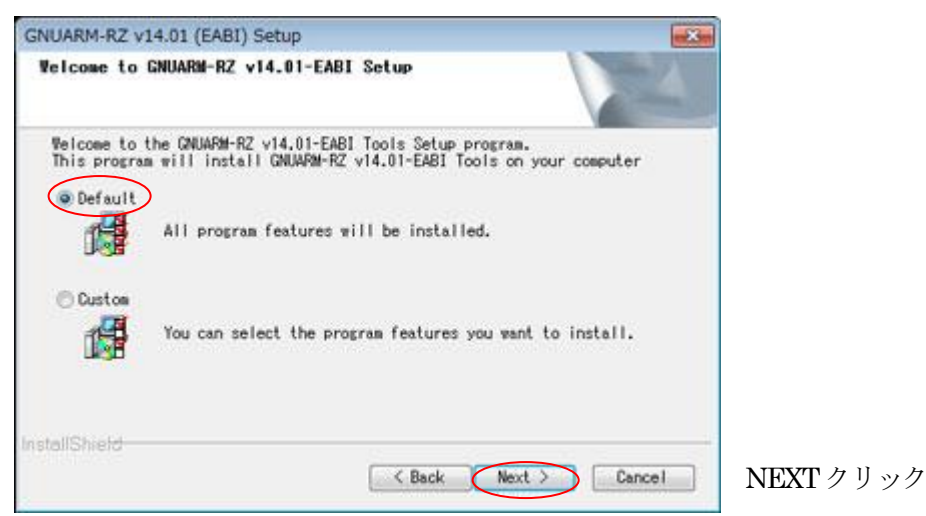

A<br />
インストール時の注意事項

Windows 64bitOS の場合、GNUARM-NONE ツールチェインは「Program Files (x86)」側にインストールされます。弊社で用意したサンプルを使用される場合は、インストール時に「Custom」側にチェックして「Program Files」にインストールされるように手動で指定して下さい。指定ディレクトリは「Program Files ¥KPIT」になります。

3)

| Janary Page                               | A CONTRACT |
|-------------------------------------------|------------|
| The following features will be installed: |            |
|                                           |            |
| GNU Documentation will be installed.      |            |
| CNU Other Utilities will be installed.    |            |
|                                           |            |
| 4.                                        | F.         |
| allShield                                 |            |

NEXTクリック

4) インストールが実行されます。

| GNUARM-RZ v14.01 (EABI) Setup                                 | ×       |
|---------------------------------------------------------------|---------|
| Setup Status                                                  | -A      |
| CNUAPM-RZ v14.01-EABI is configuring your new software instal | lation. |
|                                                               |         |
| 1                                                             |         |
|                                                               |         |
| nstallShield                                                  |         |
|                                                               | Cancel  |

完了するまで待ちます。

5)

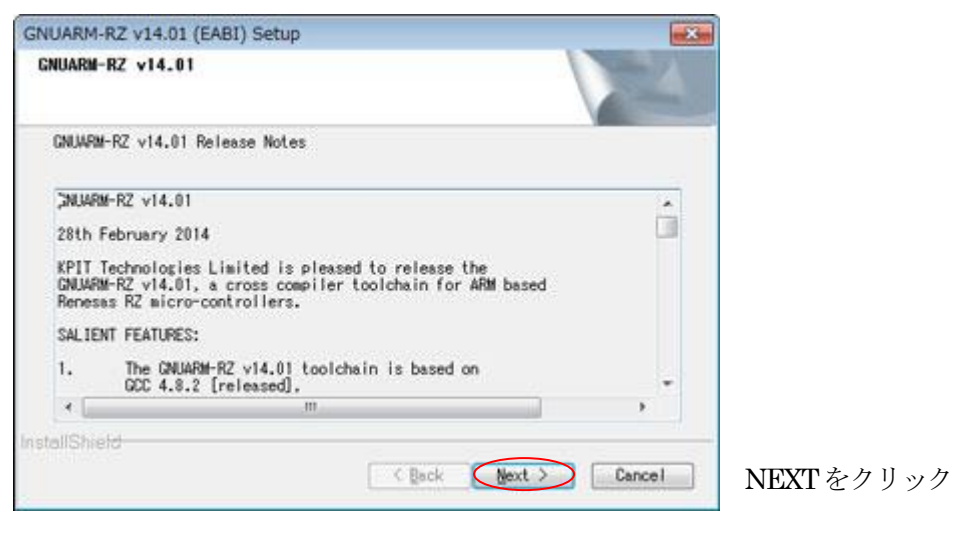

6)

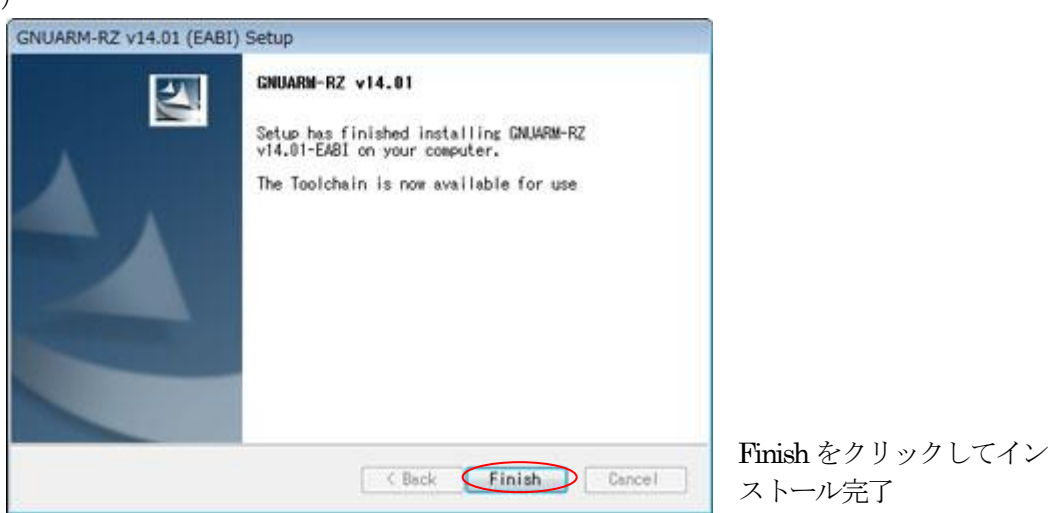

- 5. インストールした「GNUARM-NONE ツールチェイン」を統合環境「DS-5」にプラグインします。
  - 1) 「Eclipse for DS-5」を起動します。

| ・ ワークスペース・ラン                 | ンチャー                                                    |           |      |       |
|------------------------------|---------------------------------------------------------|-----------|------|-------|
| ワークスペースの                     | 通択                                                      |           |      |       |
| Eclipse プラットフォ<br>このセッションに使用 | ーム は、ワークスペースと呼ばれるフォルダにプロジェ<br>別するワークスペース・フォルダを選択してください。 | クトを保存します。 |      |       |
| ワークスペース(W):                  | N:#UsrAp#C_H25#D5-5 Workspace                           | •         | 頗(8) |       |
|                              |                                                         |           |      |       |
| この選択をデフォノ                    | いトとして使用し、今後ごの質問を表示しない(U)                                |           |      |       |
|                              |                                                         | $\subset$ | ок   | キャンセル |

2) 【ヘルプ】- 【新規ソフトウェアのインストール】をクリックします。

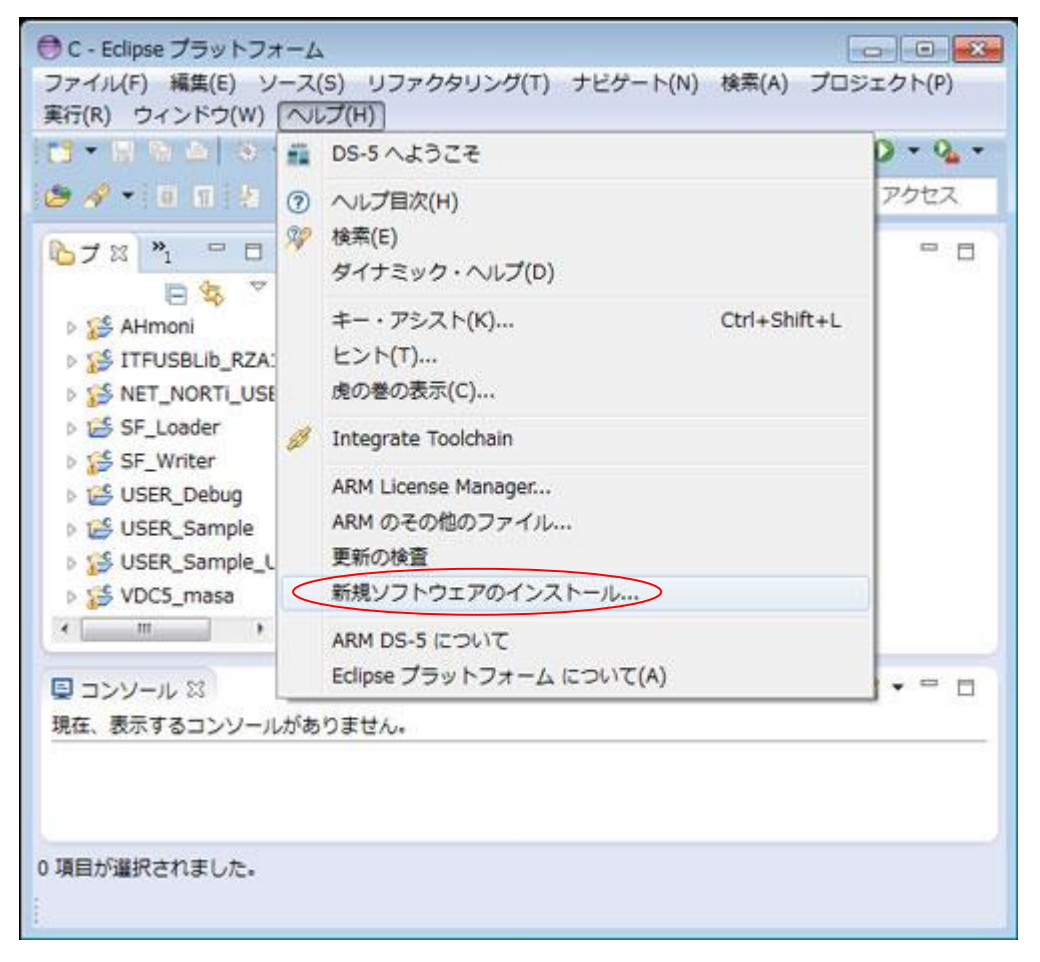

3)「追加」をクリックします。

| ●インストール                                 |                                       |
|-----------------------------------------|---------------------------------------|
| 利用できるソフトウェア                             |                                       |
| サイトを選択するか、またはサイトのロケーションを入力してくた          | tetu.                                 |
| 作業対象(w): <sup>0</sup> 2215 2377 1381 15 | * (3810(A)                            |
| .9130                                   | ロシフトウェア・サイト。設定での作業により、より多くのソフトウェアを検索。 |
| フィルタ入力                                  |                                       |
| 名明                                      |                                       |
|                                         |                                       |
| *                                       |                                       |
| すべて違択(S) 選択をすべて解除(D)                    |                                       |
| J¥48                                    |                                       |
|                                         | 10                                    |
| 図利用できるソフトウェアの最新バージョンだけを表示(L)            | 一般にインストールされた項目を擁す(H)                  |
| ☑ カテゴリーで項目を分類(G)                        | <u>までにインストール活み</u> なのは何?              |
| ターゲット環境に適用できるソフトウェアのみ表示                 |                                       |
| 図 必要なソフトウェアを見つけるために、インストール中に更新サー        | イト全てに撮機(C)                            |
| (?)         < #5(8)                     | )> 第7(F) キャンセル                        |

4)

| リポシトリーを追加             |    | 1        |
|-----------------------|----|----------|
| 前(N): ARM-NONE_Update |    | ローカル(0)  |
| 3ケーション(L): http://    |    | アーカイブ(A) |
|                       |    |          |
| 0                     | OK | キャンセル    |

例として名前「ARM-NONE\_Update」として「アーカイブ」をクリックします。

| ,,,,,,,,,,,,,,,,,,,,,,,,,,,,,,,,,,,,,,, | ALCH .                                                                       |                 |
|-----------------------------------------|------------------------------------------------------------------------------|-----------------|
| 马前(N):                                  | ARM-NONE_Update                                                              | ローカル(0)         |
| コケーション(L):                              | jar:file:/Q:/Update_Soft/KPIT-OLS/ARM_NONE_DS5_v2.0.0.1/DS5-21-11-2014.zip!/ | アーカイブ(A)        |
|                                         |                                                                              |                 |
| 0                                       |                                                                              | r               |
|                                         |                                                                              | altrack density |

「ARM-NONE plugins for DS5 IDE」を DWL して解凍したファイル例として<mark>「DS5-21-11-</mark> 2014.zip」を選択後、「OK」をクリックします。

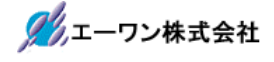

#### 6)

| ● インストール                                             |                                                       |               |
|------------------------------------------------------|-------------------------------------------------------|---------------|
| 利用できるソフトウェア                                          |                                                       |               |
| インストールしたい項目をチェック                                     |                                                       | (B)           |
| 作業対象(W): ARM-NONE_Update - jar:file:/Q:/Update_Soft/ | KPIT-OLS/ARM_NONE_DS5_v2.0.0.1/DS5-21-11-2014.zip!/ + | 追加(A)         |
|                                                      | <u>"有効なソフトウェア・サイト"</u> 設定での作業により、より多                  | らくのソフトウェアを検索。 |
| 名崩                                                   | バージョン                                                 |               |
| O III Renesas GNUARM-NONE Update                     | 1.0.0.20141121140                                     | 8             |
|                                                      |                                                       | -             |
|                                                      | H                                                     | ,             |
| すべて選択(S) 選択をすべて解除(D)                                 | 1 項目が選択されました                                          |               |
| 详細                                                   |                                                       |               |
| Renesas GNUARM-NONE Update 1.0.0.2cKxUQV7735A55755   | 5A3I                                                  | \$            |
| 図利用できるソフトウェアの最新バージョンだけを表示(L)                         | 一既にインストールされた項目を除す(H)                                  |               |
| ☑ カテゴリーで項目を分類(G)                                     | <u>すでにインストール済み</u> なのは何?                              |               |
| ターゲット環境に適用できるソフトウェアのみ表示                              |                                                       |               |
| 図 必要なソフトウェアを見つけるために、インストール中に更新サ                      | イト全てに接続(C)                                            |               |
|                                                      |                                                       |               |
|                                                      |                                                       |               |
| < ≅ ⊉(B)                                             | 次へ(N) >                                               | キャンセル         |

・「Rnenesas ARM-NONE Update」「Renesas ARM-NON」のチェック BOX に☑ するか「すべてを選択」をクリックして必要なツールをチェックした後、「次へ」をクリックする。

7) プラグイン処理が完了するまで待ちます。

| 料用できるソフトウェア<br>インストールしたい場合をチェック<br>小面計像(w) ARM-RZ_Update - jan:file:UC_/Update_soft/NPIT-OLS/ARM_RZ_OSS_v<br>名用<br>・ 図 III Remesses ARM-RZ Update<br>図 ⇔ Remeses ARM-RZ                                                                                                    | 1.0.1.4(DSS-16-06-2014.xpl/<br>「第205-V.Zトコェア・サイト」設定での作業。                                                                              | <ul> <li>) ( 通知(A)</li> <li>こより、より多くのソフトウェアを検索<br/>パージョン</li> <li>1.0.0.201406161525</li> </ul>  |
|----------------------------------------------------------------------------------------------------|----------------------------------------------------------------------------------------------------|--------------------------------------------------------------------------------------------------|
| インストールしたい項目をチェック<br>作用目前(N) ARM-RZ_Update - jar:file:JC:/Update_soft/NPIT-OL5/ARM_RZ_DS5_N<br>名用<br>・ 図 III Renesas ARM-RZ Update<br>III © © Ramesas ARM-RZ                                                                                                    | 1.0.1.4(DSS-16-05-2014 xpl/<br><sup>-</sup><br>-<br>-<br>-<br>-<br>-<br>-<br>-<br>-<br>-<br>-<br>-<br>-<br>-<br>-<br>-<br>-<br>-<br>- | <ul> <li>(回照(A)</li> <li>こより、より多くのソフトウェアを始め、<br/>パージョン</li> <li>1.0.0.201400161525</li> </ul>    |
| RIET(R(W) ARM-RZ_Update - jar:file:)C.)Update_soft/NPIT-OLE/ARM_RZ_DSS_s<br>名用<br>・ 図 回 Reneses ARM-RZ Update<br>図 ゆ Reneses ARM-RZ                                                                                                    | 1.0.1.4(DSS-16-05-2014 xpl/<br>「第20 <u>14(2)-21-21-21-21-1</u> 日までの作業。                                                                | <ul> <li>- 道照(A)</li> <li>- より多くのソフトウェアを検索</li> <li>バージョン</li> <li>1.0.0.201408181525</li> </ul> |
| S.M<br>• ☑ III Renesas ARM-RZ Update<br>☑ ⊕ Ranesas ARM-RZ                                                                                                    | 「第四なシストウェア・サイト」設定での作業。                                                                                                    | により、より多くのソフトウェアを検索<br>パージョン<br>1.0.0.201406161525                                                |
| 名用<br>* 図 Bin Renesas ARM-RZ Update<br>述 ④ Renesas ARM-RZ                                                                                                    |                                                                                                    | /(-S#><br>1.0.0.201408181525                                                                     |
| <ul> <li>         III Remesses ARM-RZ Update         III ⊕ Remesses ARM-RZ     </li> </ul>                                                                                                    |                                                                                                    | 1.0.0.201408161525                                                                               |
|                                                                                                    |                                                                                                    |                                                                                                  |
| ・     ・     ・     ・     ・     ・     ・     ・     ・     ・     ・     ・     ・     ・     ・     ・     ・     ・     ・     ・     ・     ・     ・     ・     ・     ・     ・     ・     ・     ・     ・     ・     ・     ・     ・     ・     ・     ・     ・     ・     ・     ・     ・     ・     ・     ・     ・     ・     ・     ・     ・     ・     ・     ・     ・     ・     ・     ・     ・     ・     ・     ・     ・     ・     ・     ・     ・     ・     ・     ・     ・     ・     ・     ・     ・     ・     ・     ・     ・     ・     ・     ・     ・     ・     ・     ・     ・     ・     ・     ・     ・     ・     ・     ・     ・     ・     ・     ・     ・     ・     ・     ・     ・     ・     ・     ・     ・     ・     ・     ・     ・     ・     ・     ・     ・     ・     ・     ・     ・     ・     ・     ・     ・     ・     ・     ・     ・     ・     ・     ・     ・     ・     ・     ・     ・     ・     ・     ・     ・     ・     ・     ・     ・     ・     ・     ・     ・     ・     ・     ・     ・     ・     ・     ・     ・     ・     ・     ・     ・     ・     ・     ・     ・     ・     ・     ・     ・     ・     ・     ・     ・     ・     ・     ・     ・     ・     ・     ・     ・     ・     ・     ・     ・     ・     ・     ・     ・     ・     ・     ・     ・     ・     ・     ・     ・     ・     ・     ・     ・     ・     ・     ・     ・     ・     ・     ・     ・     ・     ・     ・     ・     ・     ・     ・     ・     ・     ・     ・     ・     ・     ・     ・     ・     ・     ・     ・     ・     ・     ・     ・     ・     ・     ・     ・     ・     ・     ・     ・     ・     ・     ・     ・     ・     ・     ・     ・     ・     ・     ・     ・     ・     ・     ・     ・     ・     ・     ・     ・     ・     ・     ・     ・     ・     ・     ・     ・     ・     ・     ・     ・     ・     ・     ・     ・     ・     ・     ・     ・     ・     ・     ・     ・     ・     ・     ・     ・     ・     ・     ・     ・     ・     ・     ・     ・     ・     ・     ・     ・     ・     ・     ・     ・     ・     ・     ・     ・     ・     ・     ・     ・     ・     ・     ・     ・     ・     ・     ・     ・     ・     ・     ・     ・     ・     ・     ・     ・     ・     ・     ・     ・     ・     ・     ・     ・     ・     ・     ・     ・     ・     ・ | i.                                                                                                    | i                                                                                                |
| 1948                                                                                                    |                                                                                                    |                                                                                                  |
| ②利用できるソフトウェアの厳新パージョンだけを要求(L)                                                                                                    | () 筋にインストールされた第目を用す(H)                                                                                                    |                                                                                                  |
| 引力チゴリーで潮目を分類(G)                                                                                                    | 王王にインストール語みなのは何?                                                                                                    |                                                                                                  |
| 」ターゲット環境に進用できるソフトウェアのみ表示                                                                                                    |                                                                                                    |                                                                                                  |
| ⑦必要なソフトウェアを見つけるために、インストール中に更新サイト全てに接続(C)                                                                                                    |                                                                                                    |                                                                                                  |
| Cannot perform operation. Computing alternate solutions, may take a while: 5 / 15                                                                                                    |                                                                                                    |                                                                                                  |
|                                                                                                    |                                                                                                    |                                                                                                  |
| (?)                                                                                                    | R<(N) >   #T(P)                                                                                                    | Protes                                                                                           |

8) インストールされたツール情報が表示されます。

| インストール詳細<br>インストールされた項目をレビ | <b>1</b> -0                  |                                     | 3    |
|----------------------------|------------------------------|-------------------------------------|------|
| 名前<br>谷 Renesas ARM-RZ     | /(ージョン<br>1.0.0.201406161525 | ID<br>com.renesas.cdt.arm.rz.featur |      |
| イズ: 不明<br>詳細               |                              |                                     |      |
| ? < 戻る(B)                  | 茨へ(N) >                      | ▶ 載7(F)                             | キャンセ |

## 9)

| ライセンスをレビュー<br>ソフトウェアをインストールする前に、ライセンスを確認し、同意する必要があります。                                                                                                    |                                                                                                    |
|----------------------------------------------------------------------------------------------------|----------------------------------------------------------------------------------------------------|
|                                                                                                    |                                                                                                    |
| ライセンス・テキスト(Renesas ARM-RZ 1.0.0.201406161525 用)(T):                                                                                                    |                                                                                                    |
| DSS GNUARM-RZ toolchain integration support feature is an extension of software developed<br>the Edipse Foundation plug-ins is available from www.edipse.org, under the Edipse Public Lice<br>WARRANTY: THIS SOFTWARE IS PROVIDED "AS IS" AND ANY EXPRESSED OR IMPLIED WAR<br>LIMITED TO, THE IMPLIED WARRANTIES OF MERCHANTABILITY AND FITNESS FOR A PARTIO<br>DISCLAIMED. IN NO EVENT SHALL KPIT TECHNOLOGIES LIMITED BE LIABLE FOR ANY DIRE<br>SPECIAL, EXEMPLARY, OR CONSEQUENTIAL DAMAGES (INCLUDING, BUT NOT LIMITED TO,<br>GOODS OR SERVICES; LOSS OF USE, DATA, OR PROFITS; OR BUSINESS INTERRUPTION) HI<br>THEORY OF LIABILITY, WHETHER IN CONTRACT, STRICT LIABILITY, OR TORT (INCLUDING<br>ARISING IN ANY WAY OUT OF THE USE OF THIS SOFTWARE, EVEN IF ADVISED OF THE POS | for eclipse.org. Source code<br>inse ("EPL" see ). NO<br>RANTIES, INCLUDING, BUT<br>CULAR PURPOSE ARE<br>CT, INDIRECT, INCIDENTAL,<br>PROCUREMENT OF SUBSTI<br>DWEVER CAUSED AND ON A<br>NEGLIGENCE OR OTHERWIS<br>SSIBILITY OF SUCH DAMAG |
| <ul> <li>使用条件の条項に同意しません(D)</li> </ul>                                                                                                    |                                                                                                    |
|                                                                                                    |                                                                                                    |

使用条件に同意されたら「使用条件の条項に同意します」にチェックし、「終了」をクリッ クします。

| 警告:署名のないコンテンツを含むソフトウェアをインストールしています。このソフトウェの内容が直正であることおけび感染性が確認できません。インストールを解練しますか? |
|------------------------------------------------------------------------------------|

セキュリティ警告がでますが、無視して「OK」をクリックします。

11)

| 0 YZM | ウェア更新                                                  | X |
|-------|--------------------------------------------------------|---|
| 0     | 変更内容を反映するには、Eclipse プラットフォーム を再始動する必要があります。すぐに再始動しますか? |   |
|       | (はレパY) しルリえ(N)                                         |   |

「はい」をクリックしてDS-5を再始動します。

12) DS-5の再始動完了後、【ヘルプ】 - 【Integrate Toolchain】をクリックします。

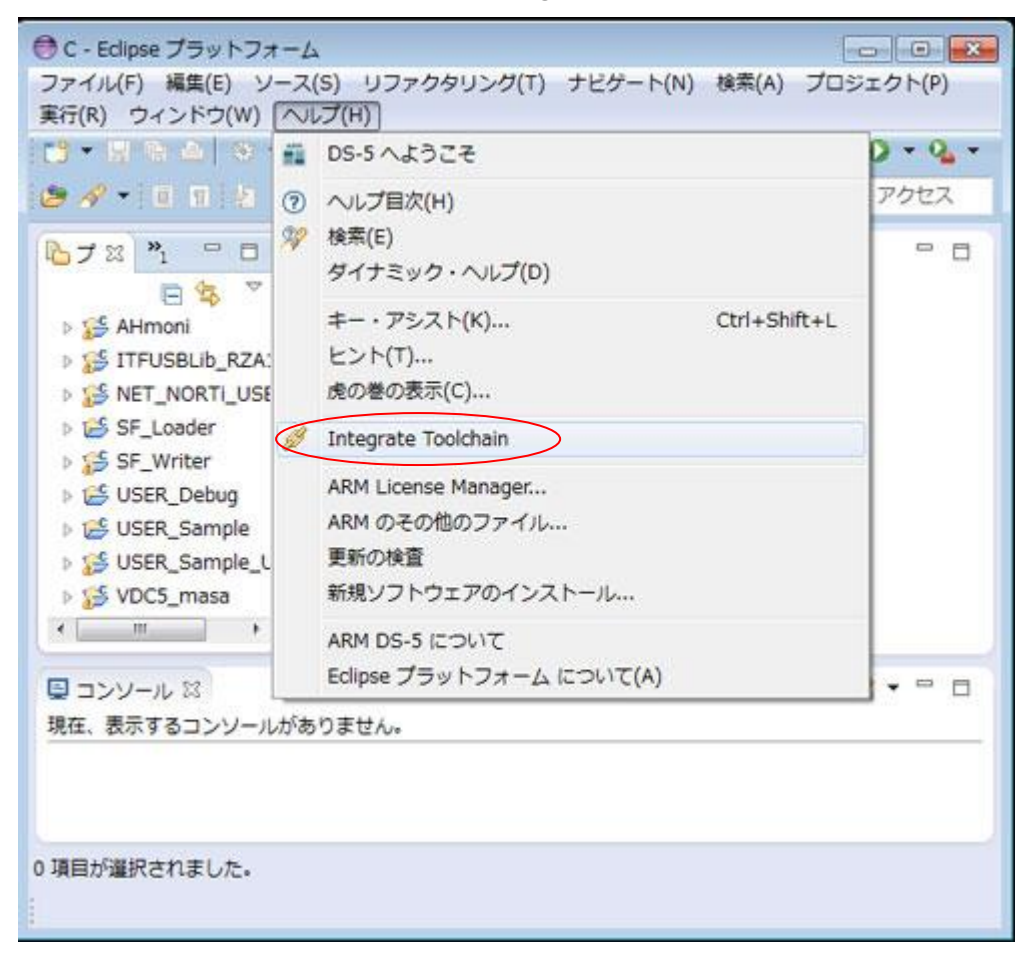

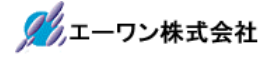

| 設定                           | Marrie and a second                                                                                                    |                                                                                                    |
|------------------------------|----------------------------------------------------------------------------------------------------|----------------------------------------------------------------------------------------------------|
| フィルタ入力                       | Renesas Toolchain M                                                                                                    | Management 🗢 • 🔿 •                                                                                                    |
| > 一般                         | Toolchain Type                                                                                                    | Installation Path                                                                                                    |
| > Ant                        | and the second second s |                                                                                                    |
| ۰¢                           |                                                                                                    |                                                                                                    |
| New C/C++ Project Wisard     |                                                                                                    |                                                                                                    |
| <ul> <li>Renesas</li> </ul>  |                                                                                                    |                                                                                                    |
| Renesas Toolchain Management |                                                                                                    |                                                                                                    |
| インデクサー                       |                                                                                                    |                                                                                                    |
| > エディター                      |                                                                                                    |                                                                                                    |
| > コード・スタイル                   |                                                                                                    |                                                                                                    |
| コード紹析                        |                                                                                                    |                                                                                                    |
| タスク・タグ                       |                                                                                                    |                                                                                                    |
| ▷ デバッグ                       |                                                                                                    |                                                                                                    |
| テンプレート・デフォルト値                |                                                                                                    |                                                                                                    |
| > EILF                       |                                                                                                    |                                                                                                    |
| ファイル・タイプ                     |                                                                                                    |                                                                                                    |
| > プロパティー・ページ設定               |                                                                                                    |                                                                                                    |
| 外觀                           |                                                                                                    |                                                                                                    |
| 言語マッピング                      |                                                                                                    |                                                                                                    |
| DS-5                         |                                                                                                    |                                                                                                    |
| Java                         |                                                                                                    |                                                                                                    |
| Library Hover                |                                                                                                    |                                                                                                    |
| PyDev                        |                                                                                                    |                                                                                                    |
| インストール/更新                    |                                                                                                    |                                                                                                    |
| ターミナル                        |                                                                                                    |                                                                                                    |
| チーム                          |                                                                                                    |                                                                                                    |
| ヘルプ                          |                                                                                                    |                                                                                                    |
| リモート・システム                    |                                                                                                    |                                                                                                    |
| 実行/デバック                      |                                                                                                    | Add Kemove                                                                                                    |
|                              | *                                                                                                    | H. Contraction of the second second sec |

・【C】 - 【Renesas】 - 【Renesas Toolcahin Management】を選択して、右画面の一覧表に何 も登録されていない場合は「Add」をクリックします。

14)

| ntegrate a ne | w toolchain which is not already | registered.                           |     |           |        |
|---------------|----------------------------------|---------------------------------------|-----|-----------|--------|
| [GNU] e.g. <  | Toolchain_Path>¥GNUARM-RZv13     | 01-EABI¥arm-rz-eabi                   |     |           |        |
| ocation: C:¥P | rogram Files (x86)¥KPIT¥GNUARN   | -RZv14.01-EABI¥arm-rz-eabi¥arm-rz-eal | bi¥ | $\subset$ | Browse |
|               |                                  |                                       |     |           |        |
|               |                                  |                                       |     |           |        |
|               |                                  |                                       |     |           |        |
|               |                                  |                                       |     |           |        |

・「Browse」をクリックして、3項で GNUARM-NONE ツールチェインをインストールした ディレクトリを指定します。

例として「C<sup>\*</sup>¥Program Files¥KPIT¥GNUARM-NONEv14.02-EABI」を選択し、「OK」をクリ ックします。

この操作により、統合環境「DS-5」へのプラグインが完了します。

- 6. プラグインした「GNUARM-NONE ツールチェイン」の動作確認をします。
  - 1) 【ファイル】 【新規】 【Cプロジェクト】をクリックします。

| -        | 9548/N)                                                                                                    | Alt+Shift+N +          | 103                                     | Makefile Project with Existing Code                                            | /2(1)  |
|----------|----------------------------------------------------------------------------------------------------|------------------------|-----------------------------------------|--------------------------------------------------------------------------------|--------|
|          | ファイルを聞く(.)                                                                                                    | ALTOINCTITY            |                                         | C++ プロジェクト                                                                     |        |
|          | 閉じる(C)<br>すべて閉じる(L)                                                                                                    | Ctrl+W<br>Ctrl+Shift+W | 1                                       | C プロジェクト<br>プロジェクト(R)                                                          |        |
| 6 2 8    | 保管(S)<br>別名保存(A)<br>すべて保管(E)<br>前回保管した状態に戻す(T)                                                                                                    | Ctrl+S<br>Ctrl+Shift+S | 2 0 1 0 0 0 0 0 0 0 0 0 0 0 0 0 0 0 0 0 | C/C++ プロジェクトに変換 (C/C++ ネーチャーを追加)<br>ソース・フォルダ<br>フォルダー<br>ソース・ファイル<br>ヘッダー・ファイル |        |
| 0        | 移動(V)<br>名前変更(M)<br>更新(F)<br>行区切り文字の変換(D)                                                                                                    | F2<br>F5               | 000                                     | テンプレートからファイル<br>クラス<br>その他(0)                                                  | Ctrl+N |
| 8        | 印刷(P)                                                                                                    | Ctrl+P                 |                                         |                                                                                |        |
|          | ワークスペースの切り替え(W)<br>再開                                                                                                    | •                      |                                         |                                                                                |        |
| <u>ک</u> | インボート(I)<br>エクスボート(0)                                                                                                    |                        | F                                       | e 🔍 - 🖬                                                                        | • - 0  |
|          | プロパティ(R)                                                                                                    | Alt+Enter              | F                                       |                                                                                |        |
|          | 1 pwm1.c [USER_Sample_USB/src_app]<br>2 scatter.scat [USER_Sample/scatter_file]<br>3 main.h [USER_Debug/src_app/inc]<br>4 board.c [USER_Debug/src_app] |                        |                                         |                                                                                |        |
|          | 終了/出口(X)                                                                                                    |                        |                                         |                                                                                |        |

2) プロジェクト名「Sample」と仮に入力し、「ベアメタル実行可能ファイル」-「Sample Project」を選択し、ツールチェイン:「KPIT GNUARM-NONE-EABI Toolchain」と表示されているのを確認後、「次へ」をクリックします。

| 0c709±01                                                                                                    |                                      | 0 0 🔛        |
|----------------------------------------------------------------------------------------------------|--------------------------------------|--------------|
| <b>c プロジェクト</b><br>選択した種類の C プロジェクトを作成                                                                                                    |                                      |              |
| プロジェクト名(P) Sample                                                                                                    |                                      |              |
| デフォルト・ロケーションの使用(D)                                                                                                    |                                      |              |
| ロケーション(L): N:¥UsrAp¥C_H25¥DS-5 KPIT¥Sampl                                                                                                    | ė                                    | 参照(R)        |
| ファイル・システムを選択(*) デフォ)                                                                                                    | Lh +                                 |              |
| プロジェクトの種類:                                                                                                    | ツールチェイン:                             |              |
| P (An other static ライブラリー         ・ (An other static ライブラリー         ・ (An other static static st | KPIT GNUARM-NONE-EAB                 | 11 Toolchain |
| <ul> <li>ブラットフォームでサポートされる場合のみ、プロジェ</li> <li>(ア) &lt; 戻る(B) 次へ(N)</li> </ul>                                                                                                    | クト・タイプと toolchain を表示<br>)><br>除了(F) | <b>キャンセル</b> |

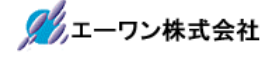

# 3)

| 講成の選択                                              |                                                                       |                    |
|----------------------------------------------------|-----------------------------------------------------------------------|--------------------|
| デプロイしたいプラットフォ                                      | ームと構成を進択します                                                           |                    |
| プロジェクトの種類: ペアメタ<br>ツールチェイン: KPIT G<br>構成:          | ル実行可能ファイル<br>«UARM-RZ-EABI Tookhain                                   |                    |
| V S Debug<br>Release                               |                                                                       | すべて趣訳<br>「道訳をすべて解除 |
| 「が運動者」ぞう、を通道し、                                     | 「「「」」、「「」」、「」、「」、「」、「」、「」、「」、「」、」、                                    | 紅張設定               |
| 「記録設定」がランを使用して<br>プロジェクト作成後に追加構成<br>ソールパーまたはプロパティー | 、クロシエクトのクロバウォーを構成してくたさい。<br>を加えることができます。<br>・ページの「構成の管理」ボタンを使用してください。 |                    |
|                                                    |                                                                       |                    |

・「Debug」「Release」がチェックされているのを確認後、「次へ」をクリックします。

| Project Generation<br>Select Target Sp | a<br>ecific Settings |        |                                  |                                     |                      |  |
|----------------------------------------|----------------------|--------|----------------------------------|-------------------------------------|----------------------|--|
| Toolchain Version<br>Debug Hardware:   | v14.01 -<br>ULINK2 + |        |                                  |                                     |                      |  |
| State Iniger.                          | NIS72100             | RZ/A + | RZ/A1H +<br>RZ/A1M +<br>RZ/A1L + | <ul> <li>RZ/A1H - 256pir</li> </ul> | • • <b>R</b> 7572100 |  |
|                                        |                      |        |                                  |                                     |                      |  |
|                                        |                      |        |                                  |                                     |                      |  |
|                                        |                      |        |                                  |                                     |                      |  |
|                                        |                      |        |                                  |                                     |                      |  |
|                                        |                      |        |                                  |                                     |                      |  |

 $\cdot$  Select Taeget

```
【R7S72100】- 【RZ/A】- 【RZ/A1H】- 【RZ/A1H-256pin】- 【R7S72100】を選択し、
「終了」をクリックします。
```

5) Sample をビルドします。

| C - Eclipse | ブラットフォーム                 |                                          |                |          |                       |
|-------------|--------------------------|------------------------------------------|----------------|----------|-----------------------|
| ファイル(F)     | 編集(E) ソース(S) リファクタリング(T) | ナビゲート(N) 検索(A)                           | プロジェクト(P) 実行   | (R) ウイント | ドウ(W) ヘルプ(H)          |
| 1 · 1 2 2   | 🕒   Ə • 🗞 • 🗟 🚨 🖉 🙆 •    | 0 · 2 · 0 · 1                            | \$ · 0 · 4 · 0 |          | H U                   |
| 4 - 4 -     | e e • e •   6            |                                          |                | クイック     | - アクセス 🛛 🖻 🗐          |
| 670. XX     | 🐼 Stre 😁 🗖               |                                          |                | - 0      | 1 72 "1 " D           |
|             | 8 8 7                    |                                          |                |          |                       |
| a 📑 Samn    | slel<br>新規(N)            |                                          |                |          | 表示するアウトラインは<br>ありません。 |
|             | 次へジャンプ(1)                |                                          |                |          | 55.63151551           |
| > 65        | 新規ウィンドウで開く(N)            |                                          |                |          |                       |
| 2 C         | Сору                     |                                          |                |          |                       |
| 0           | Paste                    |                                          |                |          |                       |
| ×           | 削除(D)                    |                                          |                |          |                       |
|             | 移動(V)<br>名前交更(M)         |                                          |                |          |                       |
| 2           | CHIAC(P)                 |                                          |                |          |                       |
|             | インホート(I)<br>エクスポート(0)    |                                          |                |          |                       |
|             | プロジェクトのビルド(B)            | -                                        |                |          |                       |
|             | プロジェクトをクリーンにする           | 1. 1. 1. 1. 1. 1. 1. 1. 1. 1. 1. 1. 1. 1 |                |          |                       |
| 2           | 更新(F)                    | FS FS                                    | 0.00           |          | Rist Dartes           |
|             | プロジェクトを閉じる(5)            | ple]                                     | 0 V []         |          | - 18 ( D @ + 13 +     |
|             | 無関係なりロシェクトを聞いる(0)        |                                          |                |          |                       |
|             | ビルト構成<br>Make ターゲット      | 1                                        |                |          |                       |
|             | インデックス                   |                                          |                |          |                       |
|             | リモートシステムビューで表示           |                                          |                |          |                       |
|             | 変換先                      |                                          |                |          |                       |
|             | プロファイル(P)                |                                          |                |          |                       |
|             | デバッグ(D)                  |                                          |                |          |                       |
| S Camela    | 乗行(K)<br>チーム(F)          |                                          |                |          |                       |
| annhe       | H-87019-/A)              |                                          |                |          |                       |

・プロジェクト View の「Sample」で右クリックし、「プロジェクトのビルド」を指定します。

6) ビルドが実行されます。

| C - Eclipse ブラットフォーム                   |                                                                                                    |                                                                                             |                                                               |
|----------------------------------------|----------------------------------------------------------------------------------------------------|---------------------------------------------------------------------------------------------|---------------------------------------------------------------|
| ァイル(F) 編集(E) ソース(S) リン                 | ファクタリング(T) ナビゲート(N) 検索(A) プロジェクト(P                                                                                                    | ) 東行(R) ウィンドウ(W) へル                                                                         | J(H)                                                          |
| •ଗାରାଯା ୭∙%୍କାରା                       | 🖸 🖉 🙆 • 🚳 • ? • @ • 🕆 🕸 • <b>0</b> • 9                                                                                                    | 1 9 9 10 6 P                                                                                | 1-1-1-1-1                                                     |
|                                        |                                                                                                    | 04                                                                                          | ック・アクセス 目                                                     |
| 705. 1 99m ··· 0                       |                                                                                                    | - 0                                                                                         | 271 = H = C                                                   |
| ► 🖏 🦈<br>► 🖉 src                       |                                                                                                    |                                                                                             | 表示するアウトラインはあ<br>ません。                                          |
| ● プロジェクトのビルド                           |                                                                                                    |                                                                                             | - 100 XX                                                      |
| コマンドをお助中: make all                     |                                                                                                    |                                                                                             |                                                               |
| コマンドを起動中: make all                     | ノ(ックグラウンドで集行(8)                                                                                                    | \$e>0%                                                                                      | <b>詳細 &gt;&gt;(0)</b>                                         |
| コマンドを起動中: make all                     | 「バックグラウンドで業行(8)                                                                                                    | **>t%                                                                                       | 184월 >>(D)                                                    |
| コマンドを起動中: make el                      | /(ックグラウンドで発行(8)                                                                                                    | *e>tu<br>• V () () ()                                                                       | 詳細 >>(D)                                                      |
| コマンドを記録中: make el                      | パックグラウンドで第行(8)<br>COT ビルド・コンソール (Sample)<br>"SkF#るシイル:/src/vector_table.c'<br>"FQUUAP: GC C Compiler"<br>arm:fizeBigCC : c stdv:S0 =mcp=cortex.c<br>"UN表了:/src/vector_table.c'<br>"FQUUAP: Library Senerator"<br>arm:rizeBi-libgenselect-lib-optlibhead | *e>tta<br>• • (Q) is an<br>• elittle-endian marm of<br>en-files-stdio,stdlib,string         | J科紙 >>(D)<br>Purvfp ・#float-abl-soff<br>compiler-optionsO     |
| コマンドを起動中: make all                     | パックグラウンドで第行(8)<br>COT ビルド・コンソール (Sample)<br>"ひんぞうシイル:/src/vector_table.c'<br>特別出しゆ: GCC C Cospiler"<br>arm-ri-eabi-licc                                                                                                    | * e>tta<br>• • [33] ur ga • •<br>• • elittle-endian marm of<br>er-files-stdio,stdlib,string | IFHE >>(D)<br>purefp =#float-abl-soft<br>compiler-options=-0: |
| コマンドを起動中: make ell ■ 第にJ(ックグラウンドで実行(U) | パックグラウンドで単行(日)<br>COT ビルド・コンソール(Sample)<br>"ひドギスシッイル (Sample)<br>"ひドギスシッイル:/src/vector_table.c'<br>"好(田)小P: 60C C Cospiler"<br>are-rz-eabi-gcc - <-td=                                                                                                  | *=>t%<br>• • ten ur pr<br>• =little-endian -marm -mf<br>er-files-stdio_stdlib_string        | 詳細 >>(D)<br>po=-fp =#float-abl=soft<br>compiler-options=-O    |

7)

| C - Sample/src/Sample.c - Ectipse フ<br>ファイル(F) 略発(E) ソース(S) リフ:                                                                                                    | ラットフォーム)<br>>クタリング(T) ナビダート(N) 検索(A) プロジェクト(P) 東行(R) ウィンドウ(                                                                                                    | (W) ~167   | т(н)                                                        | . o x                                                          |
|----------------------------------------------------------------------------------------------------|----------------------------------------------------------------------------------------------------|------------|-------------------------------------------------------------|----------------------------------------------------------------|
| (ଶ - ଶାରାଜା (ଶ - କୁ - ଲା)<br>(ଖ - ଶ - କାର୍ଜ - କା -   ଜ                                                                                                    | 380.0.0.0.0.0.0.0.9                                                                                                    | 019<br>019 | ク・アクセス                                                      | 1                                                              |
| <ul> <li>JDS. 12 Stee.</li> <li>Sample</li> <li>Sample</li> <li>Sample</li> <li>Sample</li> <li>Sample</li> <li>Ardware_setup.c</li> <li>Reset_program.c</li> <li>Sample.c</li> <li>Sample.d</li> <li>Debug</li> </ul> | <pre>@ Samples 13<br/>&gt;*/* PROJECT NAME :Sample<br/>13<br/>13<br/>14<br/>15<br/>15<br/>16<br/>17<br/>18<br/>19<br/>19<br/>19<br/>10<br/>10<br/>10<br/>10<br/>10<br/>10<br/>10<br/>10<br/>10<br/>10<br/>10<br/>10<br/>10</pre> | Herkspace  | SE P II S<br>B I's R N<br>* main<br>* main<br>/Sample/Debug | u = □<br>{ • ₩<br>(void) : int<br>(void) : int<br>(void) : int |
| * *                                                                                                    |                                                                                                    |            |                                                             | , Q                                                            |

「ビルドが完了しました」と表示されましたら開発環境の構築が成功です。

以上です。

- 7. 注意事項
  - ・本文書の著作権は、エーワン(株)が保有します。
  - 本文書を無断での転載は一切禁止します。
  - ・本文書に記載されている内容についての質問やサポートはお受けすることが出来ません。
  - ・本文章に関して、ARM 社およびルネサス エレクトロニクス社および KPIT 社への問い合わせは御遠慮願います。
  - ・本文書の内容に従い、使用した結果、損害が発生しても、弊社では一切の責任は負わないものとします。
  - ・本文書の内容に関して、万全を期して作成しましたが、ご不審な点、誤りなどの点がありましたら弊社までご連絡くだされば幸いです。
  - ・本文書の内容は、予告なしに変更されることがあります。

8. 商標

- ・ARM DS-5は、ARM 社の登録商標、または商品名称です。
- ・RZ および RZ/A1H は、ルネサス エレクトロニクス株式会社の登録商標、または商品名です。
- ・その他の会社名、製品名は、各社の登録商標または商標です。

9. 参考文献

- ・「RZ/A1H グループ ユーザーズマニュアル ハードウェア編」 ルネサス エレクトロニクス株式会社
- ・ルネサス エレクトロニクス株式会社提供のサンプル集
- ・「armcc ユーザガイド DUI 0472JJ」 ARM 社
- ・「アセンブラの使用 DUI 0473GJ」 ARM 社
- ・「リンカの使用 DUI 0474GJ」 ARM 社
- ・「コンパイラリファレンスガイド DUI 0328BJ」 ARM社
- ・「アセンブラリファレンス DUI 0489GJ」 ARM社
- ・「armkink リファレンスガイド DUI 0804AJ」 ARM 社

・その他

| ₹486-0852 |      |      |        |
|-----------|------|------|--------|
| 愛知県春      | 3井市7 | 下市場町 | 6-9-20 |
| エーワン材     | 朱式会褚 | £    |        |

http://www.robin-w.com